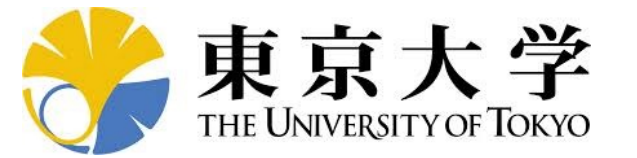

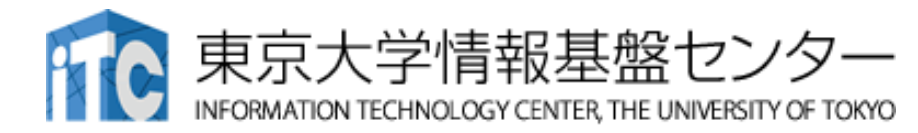

# オンライン講習会の手引き 「第11回 GPUミニキャンプ」 東京大学情報基盤センター

#### 2024年6月 質問は下川辺まで:shimokawabe(at)cc.u-tokyo.ac.jp

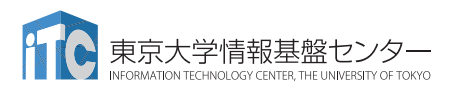

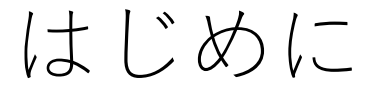

- 東京大学情報基盤センター(以下,本センター)では
   2024年6月17日,24日に第227回お試しアカウント付き並列プログラミング講習会「第11回 GPUミニキャンプ」を開催します。
  - 本ミニキャンプでは、既存のCPUシミュレーションコードをGPU化する方や、既存の単体GPUコードを複数GPUコードにする方などを対象に、Wisteria/BDEC-01システムを活用した実践を行います。
  - GPUミニキャンプでは、参加者がコードやデータセットを持ち込み、GPUに関連した課題に対して、メンターからの助言を受けながら、その課題解決に取り組みます。
  - 本講習会は、東京大学浅野キャンパス情報基盤センターの現地会場とZoomおよび Slackを用いたハイブリッド講習会として実施します。
- •本資料は、ハイブリッド講習会受講のための事前準備について記載します。
  - 本講習会においては、Wisteria/BDEC-01システムヘログインできるようになっていることを前提とします。

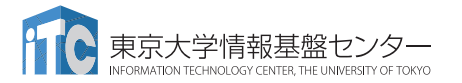

## お願い等

- ハンズオンのためのPC, Zoom及びスパコンへ接続するためのネット ワーク環境は各受講者でご準備ください。
- PCは Windows/Microsoft Update, Apple Security Updateなどで最 新のセキュリティアップデートを行ってください。
- 必ずウィルス対策ソフトウェアをインストールし、ウィルス検索を実行して問題がないことを事前に確認してから受講してください。
  - セキュリティ対策未実施の場合はオンライン講習会受講を認めません。
- OSは、Windows、Macどちらでも構いませんが、SSHを用いてセンターのスーパーコンピューターへ接続ができることが必要です(後述)。
- 演習の実施に当たり、受講生にセンターのスーパーコンピューターを 2025年3月末まで利用できる無料アカウント(お試しアカウント)を 発行します。

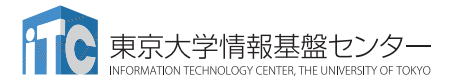

### ・PC上のソフトウェア類の準備

- ・スパコンへのログイン
- ログインしたら・・・
- 講習会で使うコミュニケーションツール (Zoom, Slack)の設定
- 東大情報基盤センターのスパコン

### SSH環境の準備

- <u>Mac/Linuxの方</u>はTerminalからsshコマンドが実行できればOK
  - Macは「アプリケーション」→「ユーティリティ」→「ターミナル」
  - \$ sudo dnf install openssh-clients # RHEL系ディストリビューションの場合
  - \$ sudo apt install openssh-client # Debian系ディストリビューションの場合
- <u>Windowsの方</u>の場合, 下記の選択肢があります
  - OpenSSHクライアントをインストールして, PowerShellから使用
    - •「Win+i」>アプリ>オプション機能で、OpenSSHクライアントを追加 (デフォルトで入っていなかった場合)
    - ・ (SSHしたいだけであれば)この方法が一番簡単だと思われます
    - ・この資料では、この手順だけ説明します
  - WSLを使用(インストールに管理者権限が必要. 簡単にLinuxを使う方法)
  - VirtualBox/VMware上に構築したLinuxを使用(中・上級者向け)
  - Cygwinを使用(管理者権限は不要だが,手順が煩雑)

## Windows PowerShellの起動方法

- [Windows] + r を入力し,
   「ファイル名を指定して実行」
- 名前とある欄に「powershell」と 入力し、[Enter] (あるいは、「OK」をクリック)

| 🧧 ファイル名を指定して実行                                   | ×              |
|--------------------------------------------------|----------------|
| 実行するプログラム名、または開くフォルダーヤ<br>ンターネット リソース名を入力してください。 | ›ドキュメント名、イ     |
| 名前( <u>O</u> ): powershell                       | ~              |
| OK キャンセル                                         | 参照( <u>B</u> ) |

- 上記は手軽に起動する方法の一例
   スタート画面にピン止めしておく、などとすると楽
- デフォルトで入っているバージョンは古いので、表示される画面にした がってアップデートしておくことを推奨
  - アップデート後には、上記の「名前」欄には「pwsh」と入力すれば見つかる

- 以下では、Windowsに「OpenSSHクライアント」がインストール済みであるかを確認する方法と、(インストールされていなかった場合のために)インストールする方法を書いておきます
- おそらくはデフォルトでインストール済みなので、後述のssh-keygenな どがうまく実行できなかった際には、以下を参照してください
- Mac/Linuxの方, WindowsでWSLやCygwinを使う方はスキップしてく ださい

- 12ページの内容から確認してください

# OpenSSHクライアントの確認(1/4)

- 1. [Windows] + i で「Windowsの設定」を開く
- 2. 「アプリ」をクリック

#### Windows 11の例

#### Windows 10の例

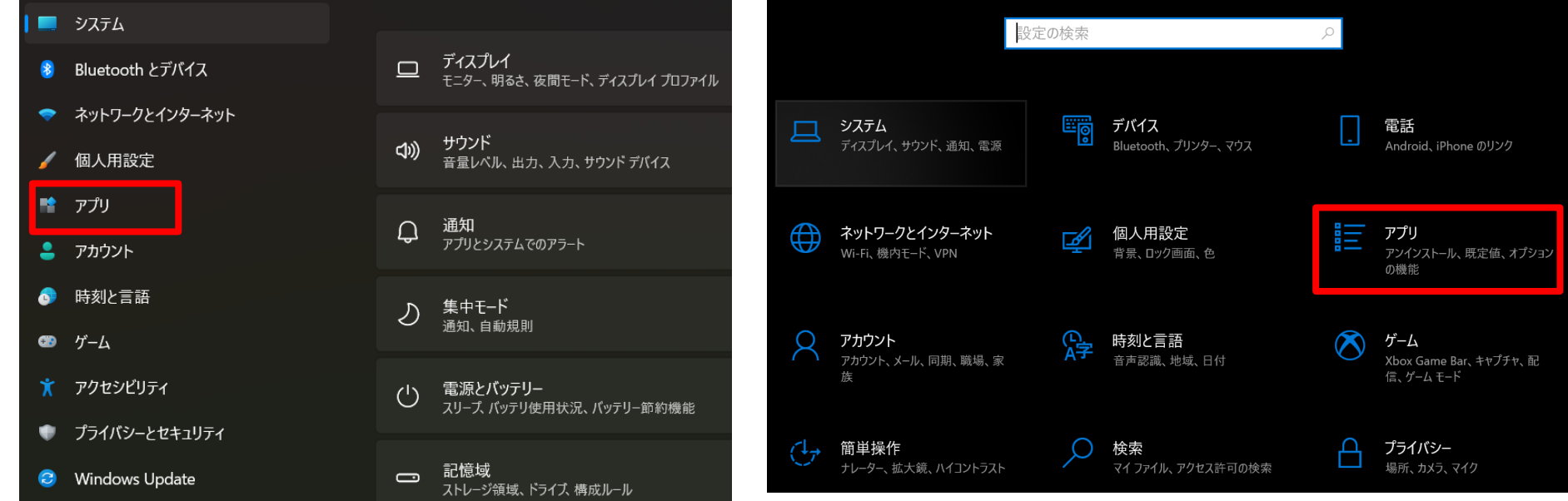

# OpenSSHクライアントの確認(2/4)

・「オプション機能」をクリック

Windows 11の例

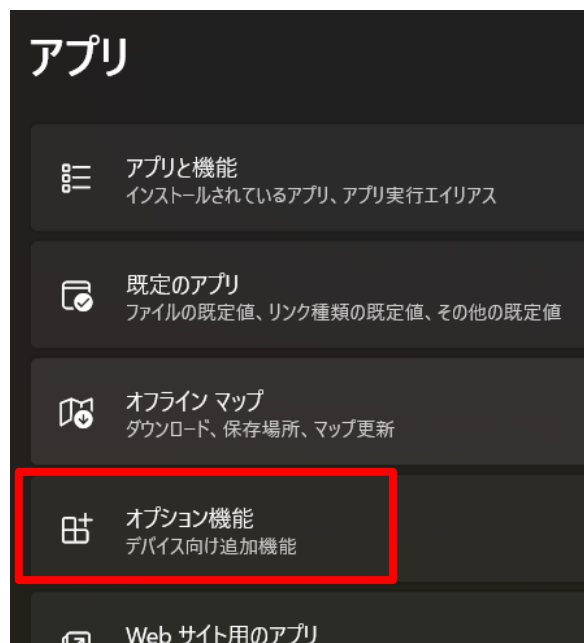

#### Windows 10の例

アプリと機能

#### アプリを入手する場所の選択

Microsoft Store からのみアプリをインストールすると、お使いのデバイスを保護することに役立ちます。

場所を選ばない

アプリと機能

オプション機能

アプリ実行エイリアス

# OpenSSHクライアントの確認(3/4)

- 「インストールされている機能」に
   「OpenSSHクライアント」が含まれていれば、
   何もしなくてOK
- 含まれていなかったら、「機能の追加」から 「OpenSSHクライアント」をインストール

- 注:「OpenSSHサーバー」は不要です

右側はWindows 11の例
 – Windows 10の例は次のページ

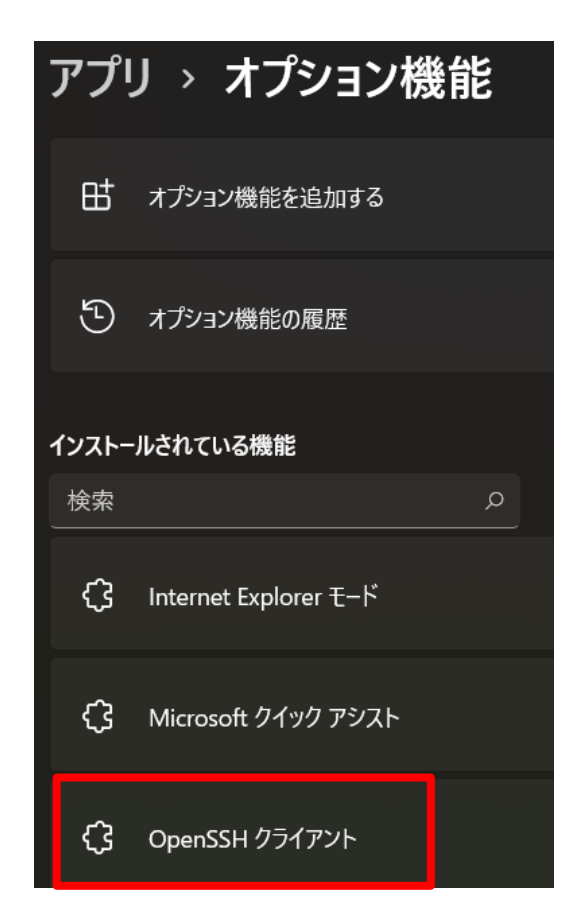

# OpenSSHクライアントの確認(4/4)

- 「インストールされている機能」に 「OpenSSHクライアント」が含まれて いれば、何もしなくてOK
- 含まれていなかったら、「機能の追加」 から「OpenSSHクライアント」をインス トール
  - 注:「OpenSSHサーバー」は不要です
- 右側はWindows 10の例

| ゐ オプション機能               |         |
|-------------------------|---------|
| + 機能の追加                 |         |
| オプション機能の履歴を表示           |         |
| インストールされている機能           |         |
| インストールされているオプション機能の検索   | Q       |
| 並べ替え: 名前 ~              |         |
| रि Internet Explorer 11 | 1.60 MB |
| Microsoft Paint         | 3.34 MB |
| Microsoft クイック アシスト     | 1.44 MB |
| OpenSSH クライアント          | 5.05 MB |

### • PC上のソフトウェア類の準備

- ・スパコンへのログイン
- ログインしたら・・・
- ・講習会で使うコミュニケーションツール (Zoom, Slack)の設定
- 東大情報基盤センターのスパコン

スパコンへのログイン

 SSH公開鍵認証(SSH Public Key Authentication, SSH=Secure Shell)に基づく

- パスワード認証よりも安全, と言われている

- 手順
  - Windows:WSLでLinux環境を立ち上げる, Mac·Unix:Terminal起動
  - ①PC上で鍵(秘密鍵, 公開鍵)を生成する
    - 秘密鍵, 公開鍵
    - ・パスフレーズ(Passphrase):鍵認証のためのパスワード
  - ②スパコンポータルサイトにログインする
    - ・ センターから供給された利用者ID(tVWXYZ)と「初期パスワード」を使用
    - 本ミニキャンプでは、一般利用のIDも利用可(ただし事前申告が必要)
    - ポータルサイトにログイン後、パスワード(Password)変更を求められる、字数、使用 文字等に色々規則があるので注意すること
  - ③スパコンポータルサイトに「公開鍵」を登録する
  - ④PCからsshによってスパコンにログインする

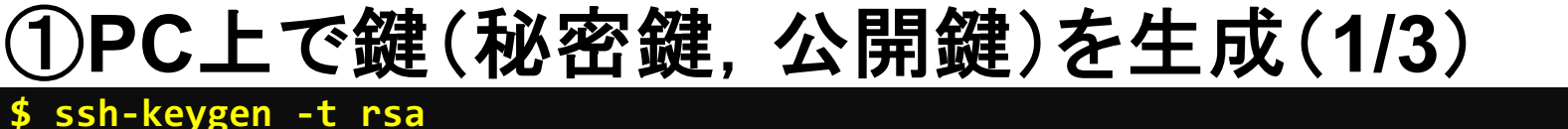

Generating public/private rsa key pair. Enter file in which to save the key (/home/user/.ssh/id rsa): Enter Enter passphrase (empty for no passphrase): Your Favorite Passphrase Enter Enter same passphrase again: Same Passphrase Enter Your identification has been saved in /home/user/.ssh/id\_rsa. Your public key has been saved in /home/user/.ssh/id\_rsa.pub.

The key fingerprint is: SHA256:vt880+PTcscHkOyabvxGjeRsMWLAWds+ENsDcReNwKo nakajima@KNs-NEW-VAIO The key's randomart image is:

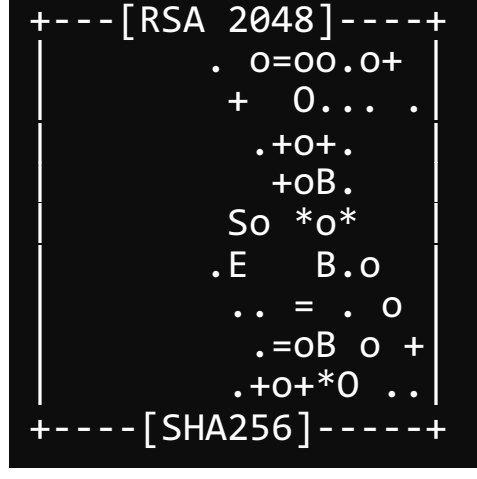

#### 操作手順

- ssh-keygen -t rsa <Enter>
- <Enter>
- お好きなPassphrase <Enter>
- 同じPassphrase <Enter>

# ①PC上で鍵(秘密鍵,公開鍵)を確認(2/3)

#### \$ cd .ssh

#### **\$** 1s

id\_rsa id\_rsa.pub ⇒秘密鍵(Private Key) ⇒公開鍵(Public Key)

#### \$ cat id\_rsa.pub

#### ssh-rsa

AAAAB3NzaC1yc2EAAAADAQABAAABAQDa6InmOYYaCrWjQDukjiNEfdW8veUwJyZtEI3 oDu0A28eey6p0wbtI7JB09xnI1707HG4yYvOM81+/nlAHy5tAfJly0dsPzjTgdTBLdg i3cSf5pWEY6U96yaEr0Ei8Wge1HkXrhcwUjGDVTzvT0Refe6zLdRziL/KNmmesSQfR5 lsZ/ihsjMgFxGaKsHHq/IErCtHIIIf9V/Ds2yj6vkAaWH6asBn+ZsRiRFvwHPhkYAnp /j3LY6b8Qfqg0p4WZRenh/HgySWTYIGi8x67VzMaUlm9qlK0QFMCaK2rivX1fmbwyWJ /vrWDqiek6YXoxLDu+GPeQ4CPvxJcZnqF9gf3 nakajima@KNs-NEW-VAI0

①公開鍵をコピー(3/3)

**\$** ls

id\_rsa id\_rsa.pub

\$ cat id\_rsa.pub

#### 操作手順

- cat id\_rsa.pub <Enter>
- ・ "ssh-rsa"にカーソルを合わせ
- ・ 最後の行の"f3"までを選択して「Copy」によって記憶
- 最後の「nakaima@KNs-NEW-VAIO」まで含める。ここに 漢字が含まれている場合は含めず、後で適当に付け足す。

#### ssh-rsa

AAAAB3NzaC1yc2EAAAADAQABAAABAQDa6InmOYYaCrWjQDukjiNEfdW8veUwJyZtEI3oDu0A 28eey6p0wbtI7JB09xnI1707HG4yYvOM81+/nlAHy5tAfJly0dsPzjTgdTBLdgi3cSf5pWEY 6U96yaEr0Ei8Wge1HkXrhcwUjGDVTzvT0Refe6zLdRziL/KNmmesSQfR51sZ/ihsjMgFxGaK sHHq/IErCtHIIIf9V/Ds2yj6vkAaWH6asBn+ZsRiRFvwHPhkYAnp/j3LY6b8Qfqg0p4WZRen h/HgySWTYIGi8x67VzMaUlm9qlK0QFMCaK2rivX1fmbwyWJ/vrWDqiek6YXoxLDu+GPeQ4CP vxJcZnqF9gf3 nakajima@KNs-NEW-VAI0

#### ②スパコンポータルサイトにログイン(1/3) 情報基盤センターから送付されたファイル

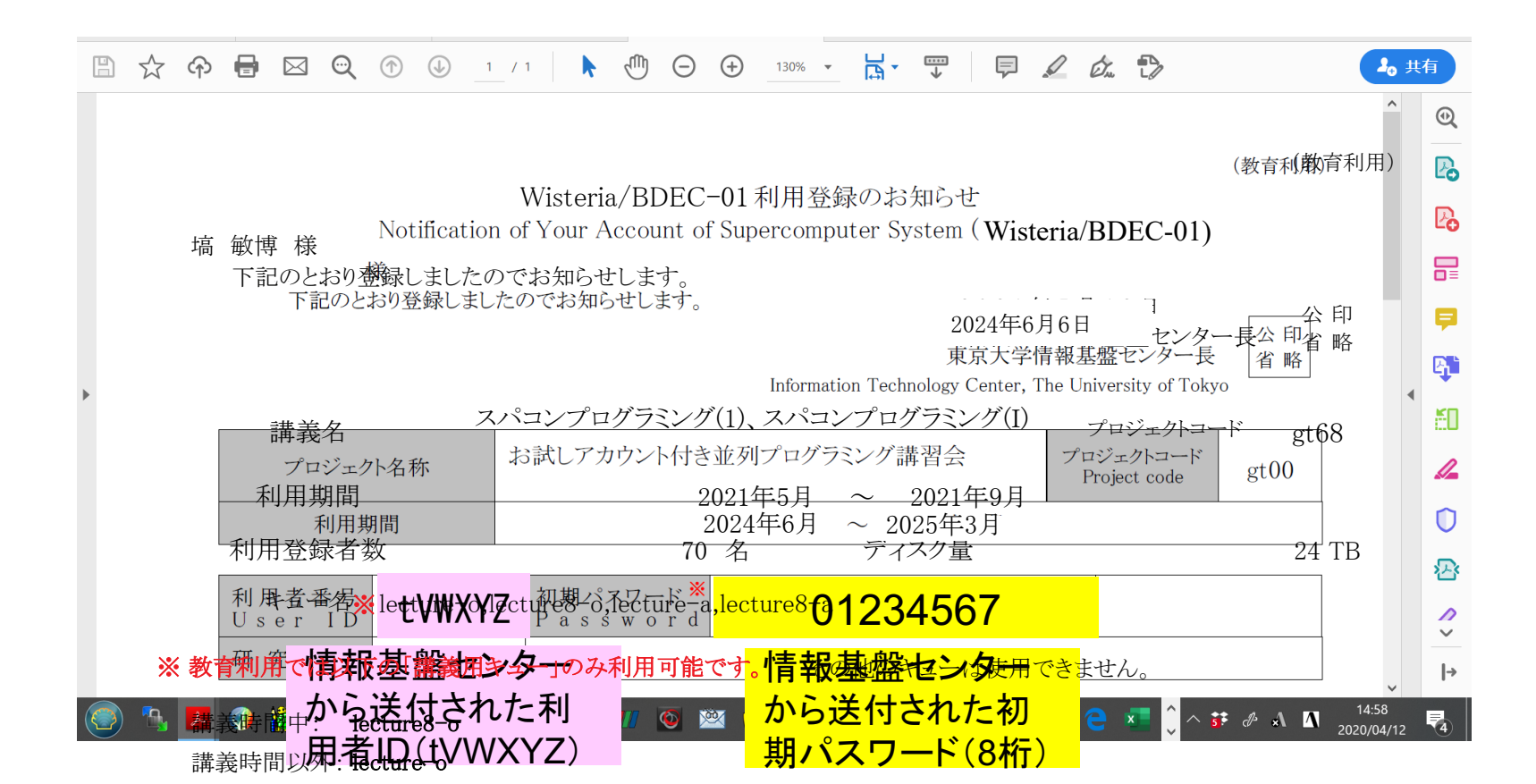

# システム情報・利用支援ポータルサイト

- Wisteria/BDEC-01 日本語
  - <u>https://www.cc.u-tokyo.ac.jp/supercomputer/wisteria/service/</u>
  - <u>https://wisteria-www.cc.u-tokyo.ac.jp/cgi-bin/hpcportal.ja/index.cgi</u>
- Wisteria/BDEC-01 English
  - <u>https://www.cc.u-tokyo.ac.jp/en/supercomputer/wisteria/service/</u>
  - <u>https://wisteria-www.cc.u-tokyo.ac.jp/cgi-bin/hpcportal.en/index.cgi</u>

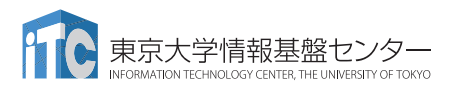

②スパコンポータルサイトにログイン(2/3)

https://wisteria-www.cc.u-tokyo.ac.jp/cgi-bin/hpcportal.ja/index.cgi

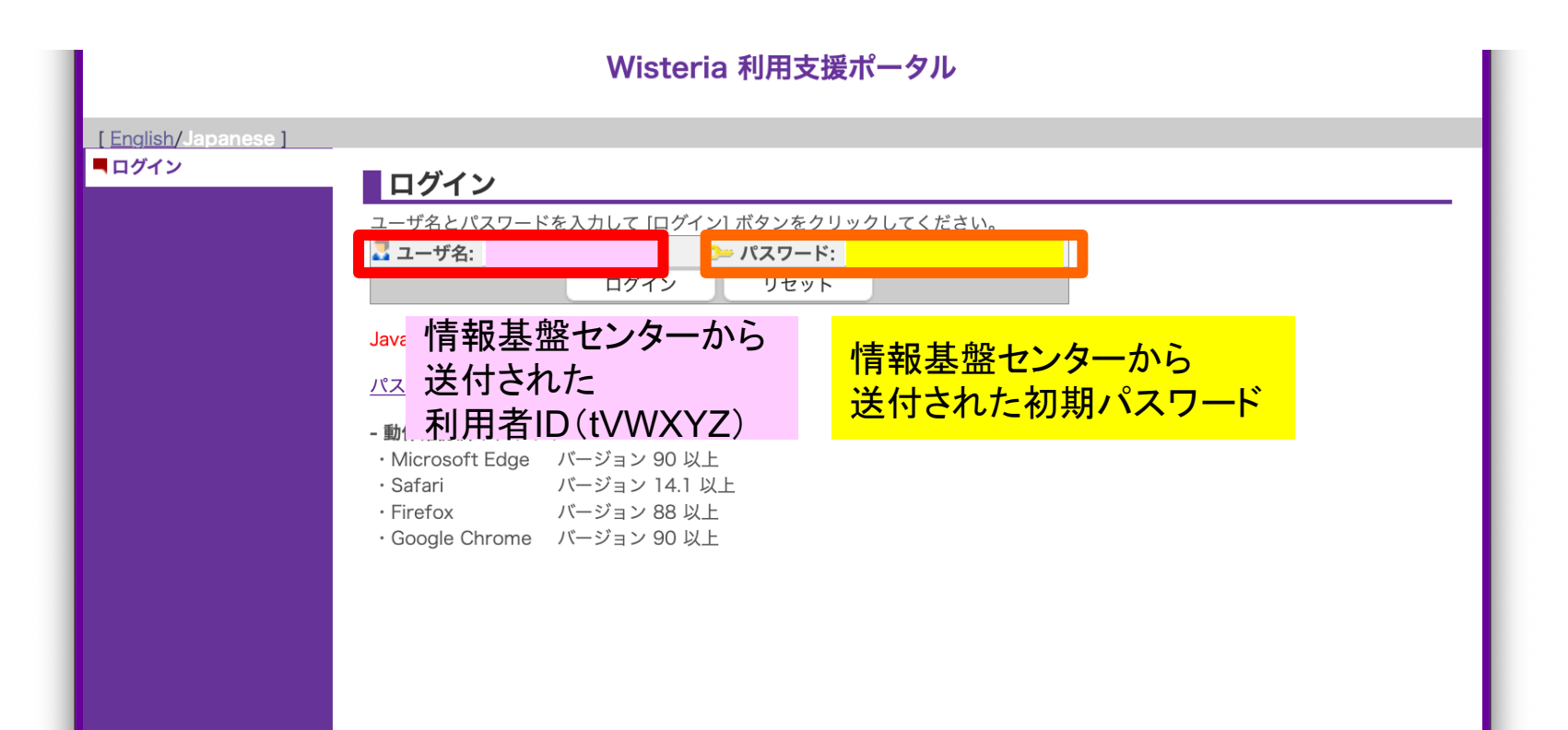

②初期パスワードの変更(3/3)

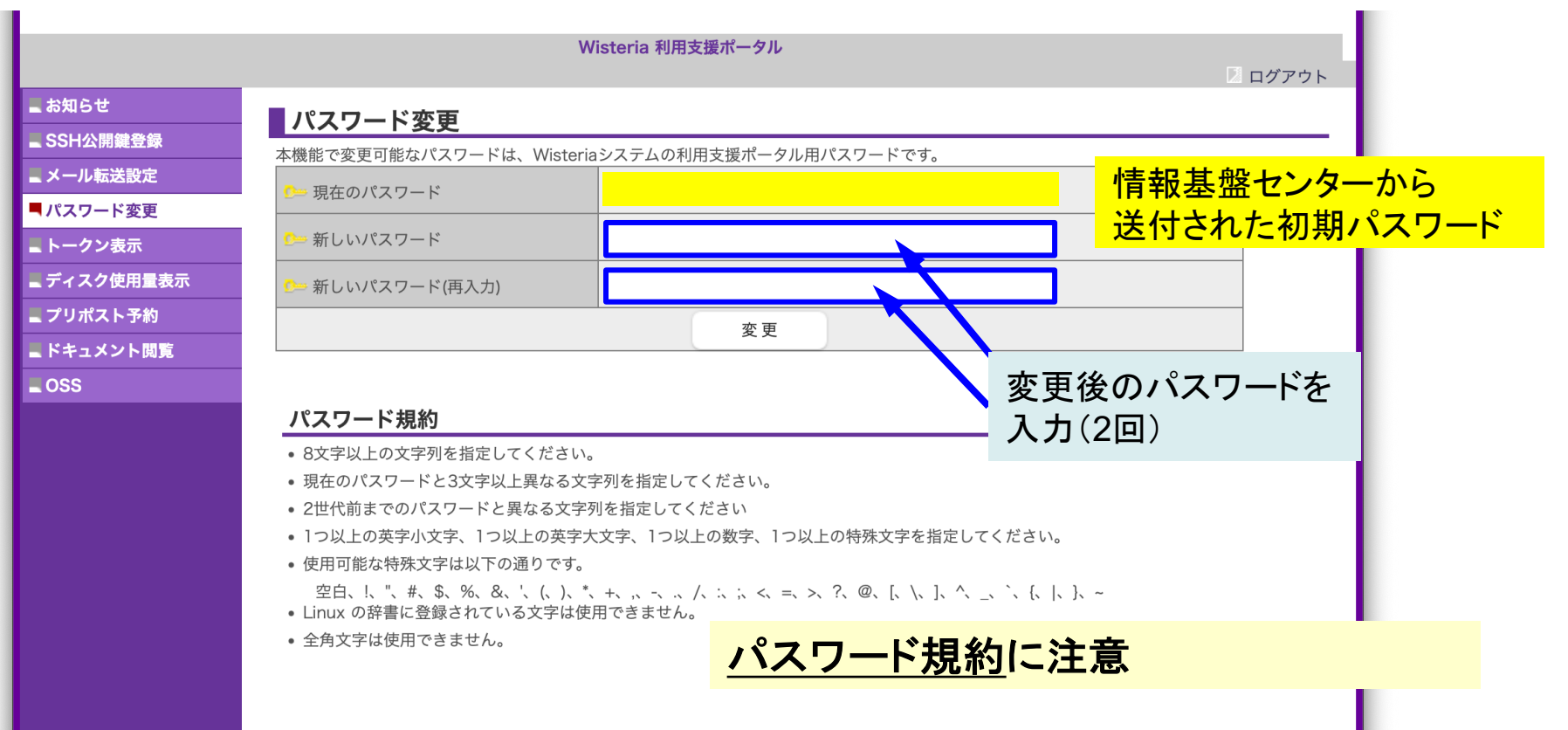

Copyright 2021 FUJITSU LIMITED

# ③公開鍵登録(id\_rsa.pub) (1/3)

|                                                                                       | Wisteria 利用支援ポータル<br>2 ログアウト 同                                                                                                    |
|---------------------------------------------------------------------------------------|----------------------------------------------------------------------------------------------------|
| ■ お知らせ                                                                                | SSH公開鍵登録                                                                                                    |
| <ul> <li>SSH公開鍵登録</li> <li>メール転送設定</li> <li>パスワード変更</li> <li>トークン表示</li> </ul>        | 登録方式               直接入力             ファイルアップロード                                                                                                    |
| <ul> <li>■ ディスク使用量表示</li> <li>■ プリポスト予約</li> <li>■ ドキュメント閲覧</li> <li>■ OSS</li> </ul> | ssh-rsa<br>AAAAB3NzaC1yc2EAAAADAQABAAABgQDZf27f9DyXoBVX30uoCQS/Msu7a1GT5q6ah3QmTu8WlGksxiPewkLnXkY+qb6bCL/90L<br>6CowJsDak3OXQ5Jypgyr1rT3oOHvReEqHIDDX/a5M1f3WsGYkq4VlyjUQihebtUXt+IJWP5DtrYu1LSUi7V2FzCGQ3olWlMmjF3s+UQU<br>VqE5xXT2oWllSD6/lViaBFCIJozke9poZl7XDkRFFf9qr81oSSarMEuamf8WUTVqQVOe8wt7RdqJrHvVFp0oKGzOBRjUx5mGm+NQTAc<br>mcT0D8zCro0nLe/OKb6/swSujDXQDCXyX6clmKSlnmlWHfTkcV/3Jwp0s3Q9NfnjhbW3c61T2+KPyltSjtUnH2Ly/tu+hi9FGPnN2LfMd<br>n7ZIM3GZTK2FqUMCuBh3syLfSzktSwdljZ/lS+2Hj4nLaiT9aTNpwfXoHMMjcLPvKcKXksrRuAWE/RlhLP6F/20ecHEYTCXULH9Z3voP<br>OCorAzj3Q3//+Iw7gxZ8uVuCB5cZU= hanawa@hanambp2020.local |
|                                                                                       | <ul> <li> <sup>登録</sup> <ul> <li></li></ul></li></ul>                                                                                                    |

# ③ うまく行かない場合は(id\_rsa.pub)を 直接アップロード(2/3)

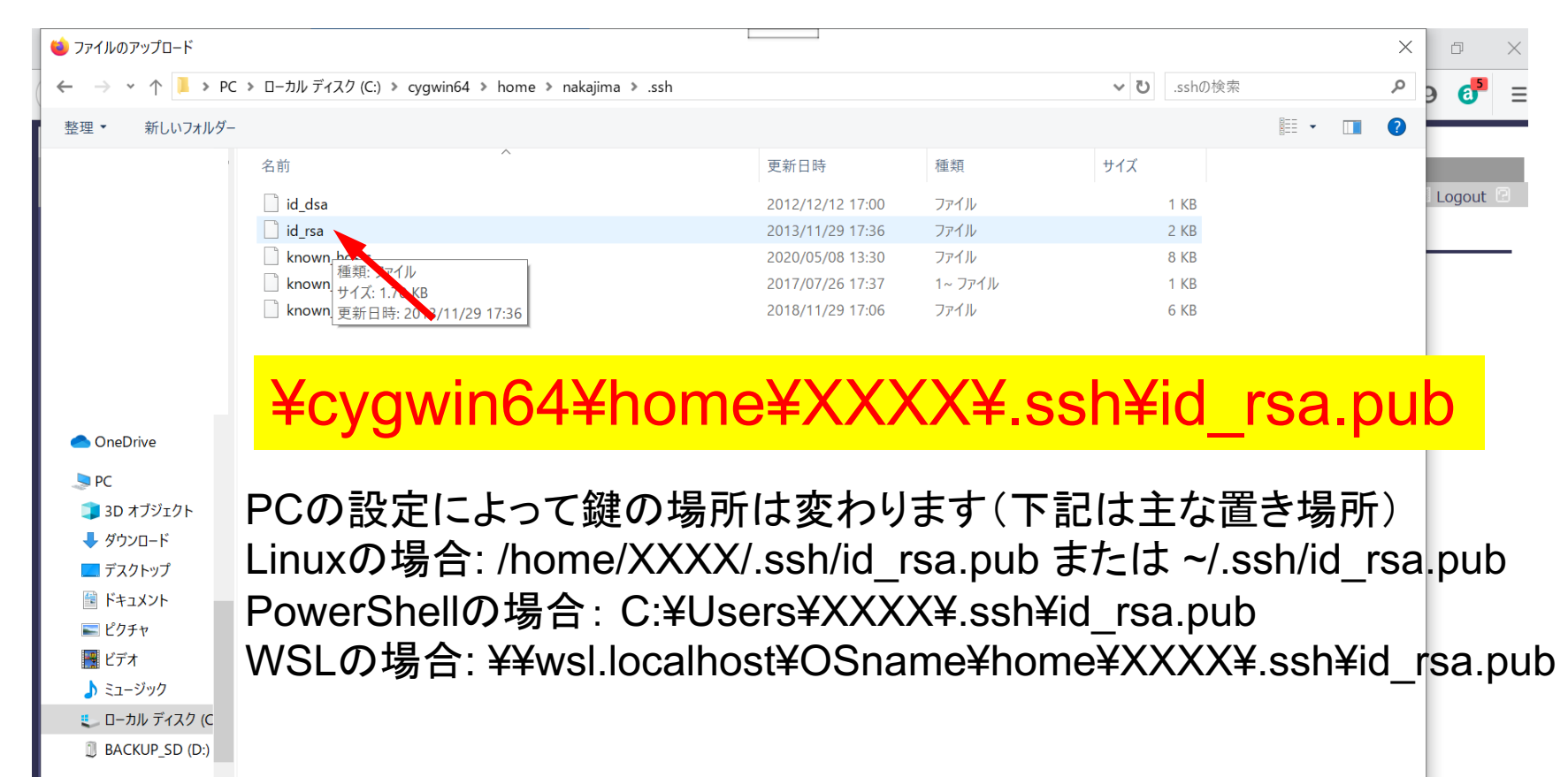

#### ③ 公開鍵登録(id\_rsa.pub) (3/3) Wisteria 利用支援ポータル D ログアウト お知らせ SSH公開鍵登録 SSH公開鍵登録 公開鍵を登録しました。 メール転送設定 登録されている公開鍵 hanawa@hanambp2020.local ssh-rsa AAAAB3NzaC.....uVuCB5cZU= 表示 削除 - パスワード変更 トークン表示 ○ 直接入力 登録方式 ディスク使用量表示 ファイルアップロード プリポスト予約 ドキュメント閲覧 OSS 4. ここを確認! 登録 公開鍵登録の際、以下の点にご注意ください。 ・改行文字が含まれていないこと。(特に末尾に改行が含まれていないことに注意してください) ・ヘッダ(ssh-rsa、ecdsa-sha2-nistp256、ecdsa-sha2-nistp384、ecdsa-sha2-nistp521、ssh-ed25519)を先頭に付与していること。 ・RSA公開鍵の場合、2048bit 以上で公開鍵を作成していること。 ・ECDSA公開鍵の場合、256bit、384bitもしくは521bit で公開鍵を作成していること。 ・Ed25519公開鍵の場合、256bit で公開鍵を作成していること。 ・DSA 小開鍵を登録することけできません Copyright 2021 FUJITSU LIMITED

④PCからログイン(1/2)

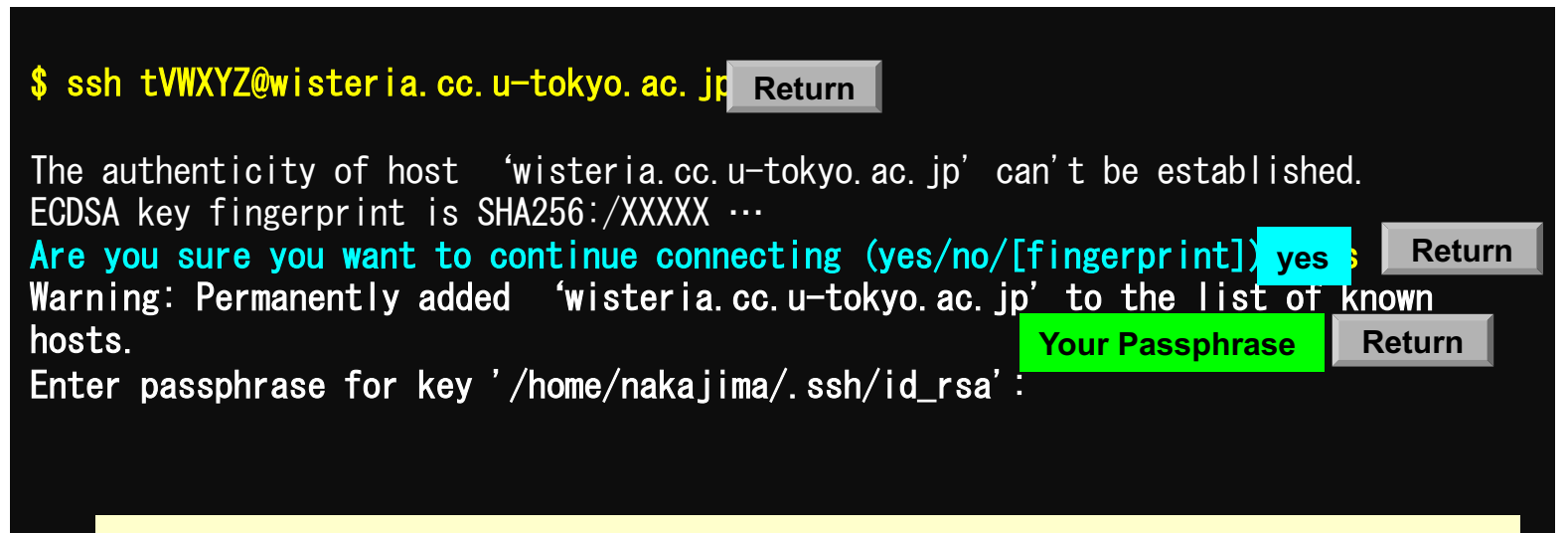

- 1. ssh tVWXYZ@wisteria.cc.u-tokyo.ac.jp <Return>
- 2. yes <Return>
- 3. <mark>鍵生成時に打ち込んだPassphrase</mark> <Return>

④PCからログイン(1/2)(2回目以降)

\$ ssh tVWXYZ@wisteria.cc.u-tokyo.ac.jp Return

Enter passphrase for key '/home/nakajima/.ssh/id\_rsa' Your Passphrase

Return

ssh tVWXYZ@wisteria.cc.u-tokyo.ac.jp <Return>
 鍵生成時に打ち込んだPassphrase <Return>

④PCからログイン(2/2)

Wisteria/BDEC-01 Information

Date: May. 28, 2021

Welcome to Wisteria/BDEC-01 system

\* Operation Schedule 05/28(Fri) 22:00 - 06/09(Fri) 08:30 Normal Operation 06/09(Wed) 08:30 - 06/09(Wed) 17:30 HPC Challenge 06/09(Wed) 17:30 - 06/25(Fri) 09:00 06/25(Fri) 09:00 - 06/25(Fri) 22:00 System Maintenance 06/25(Fri) 22:00 -

Normal Operation Normal Operation

ログインに成功したら. 今後のメインテナンス のスケジュールなどが 表示される

For more information about this service, see https://www.cc.u-tokyo.ac.jp/supercomputer/schedule.php

\* How to use Users Guide can be found at the User Portal (https://wisteria-www.cc.u-tokyo.ac.jp/).

If you have any questions, please refer to the following URL and contact us:

https://www.cc.u-tokyo.ac.jp/supports/contact/ Last login: Sat May 29 21:35:15 2021 from 133.11.59.131 [tVWXYZ@wisteria01 ~]\$

# SSH公開鍵認証の手順(1/4) ①PC上での秘密鍵・公開鍵作成

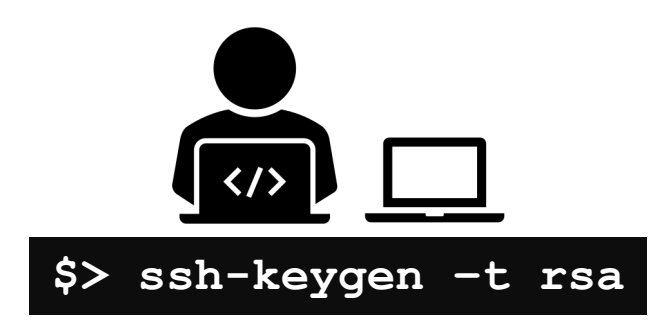

id\_rsa 秘密鍵/Private Key + Passphrase id\_rsa.pub 公開鍵/Public Key

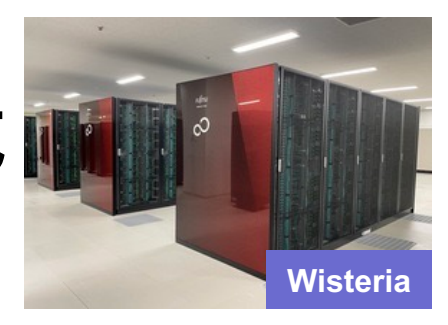

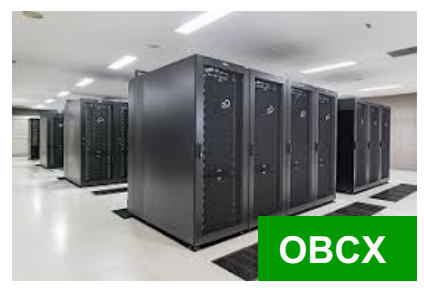

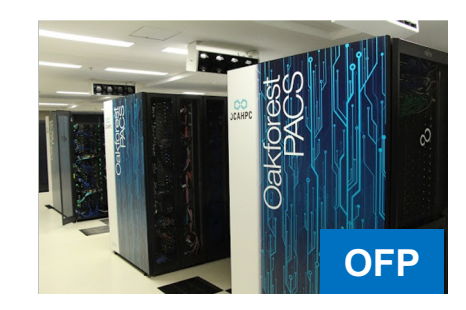

# SSH公開鍵認証の手順(2/4) ②スパコンポータルサイトへのロ<u>グイン</u>

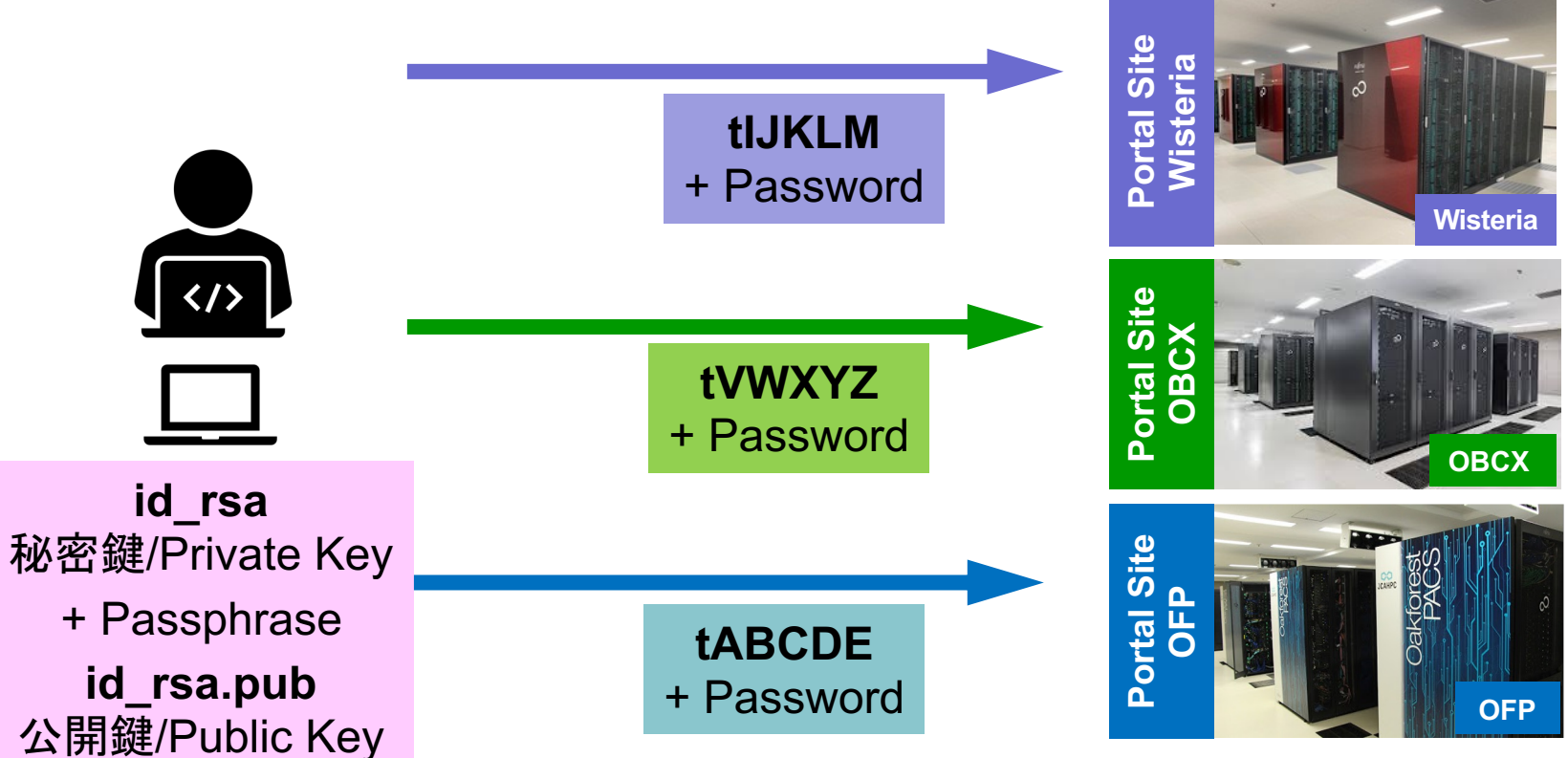

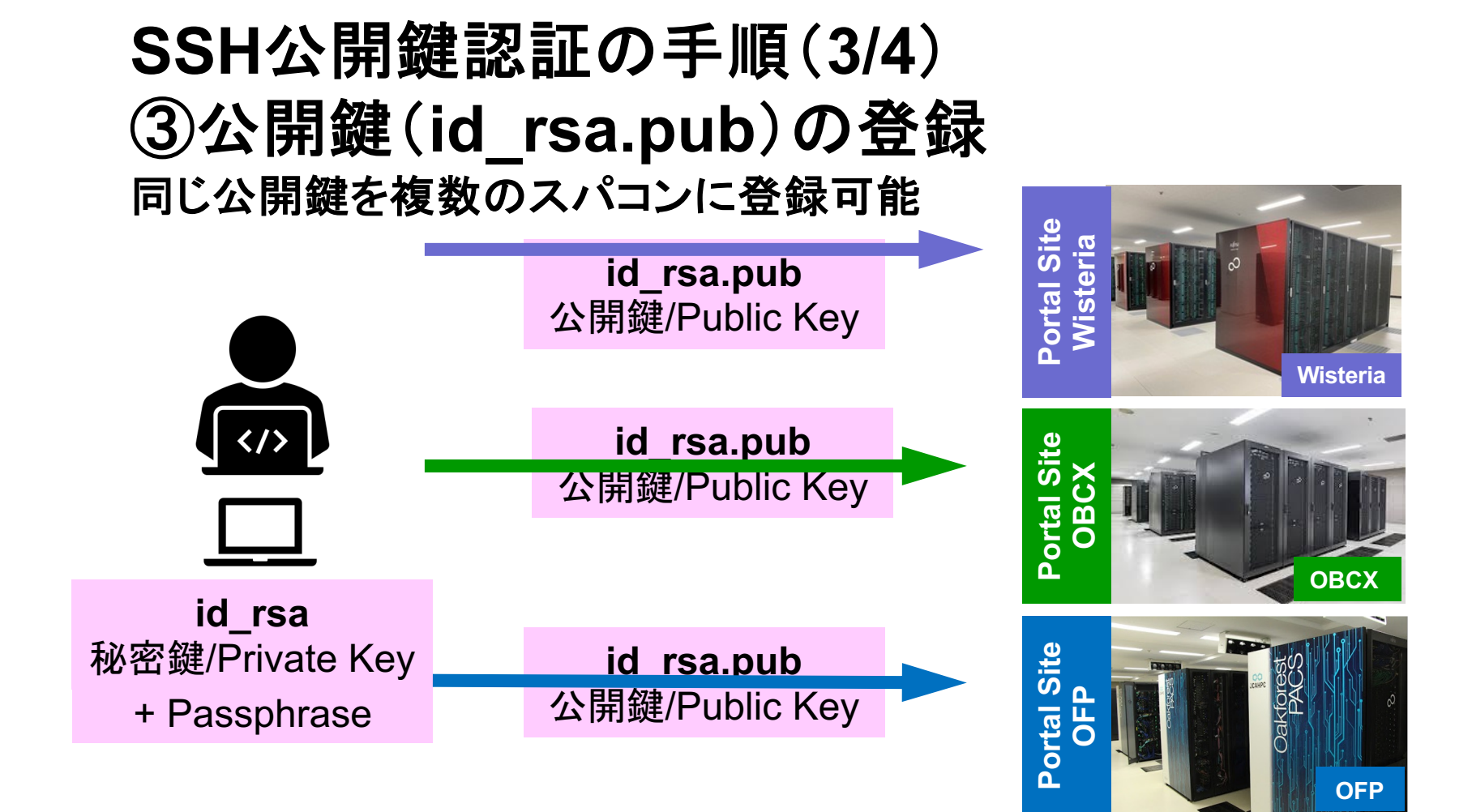

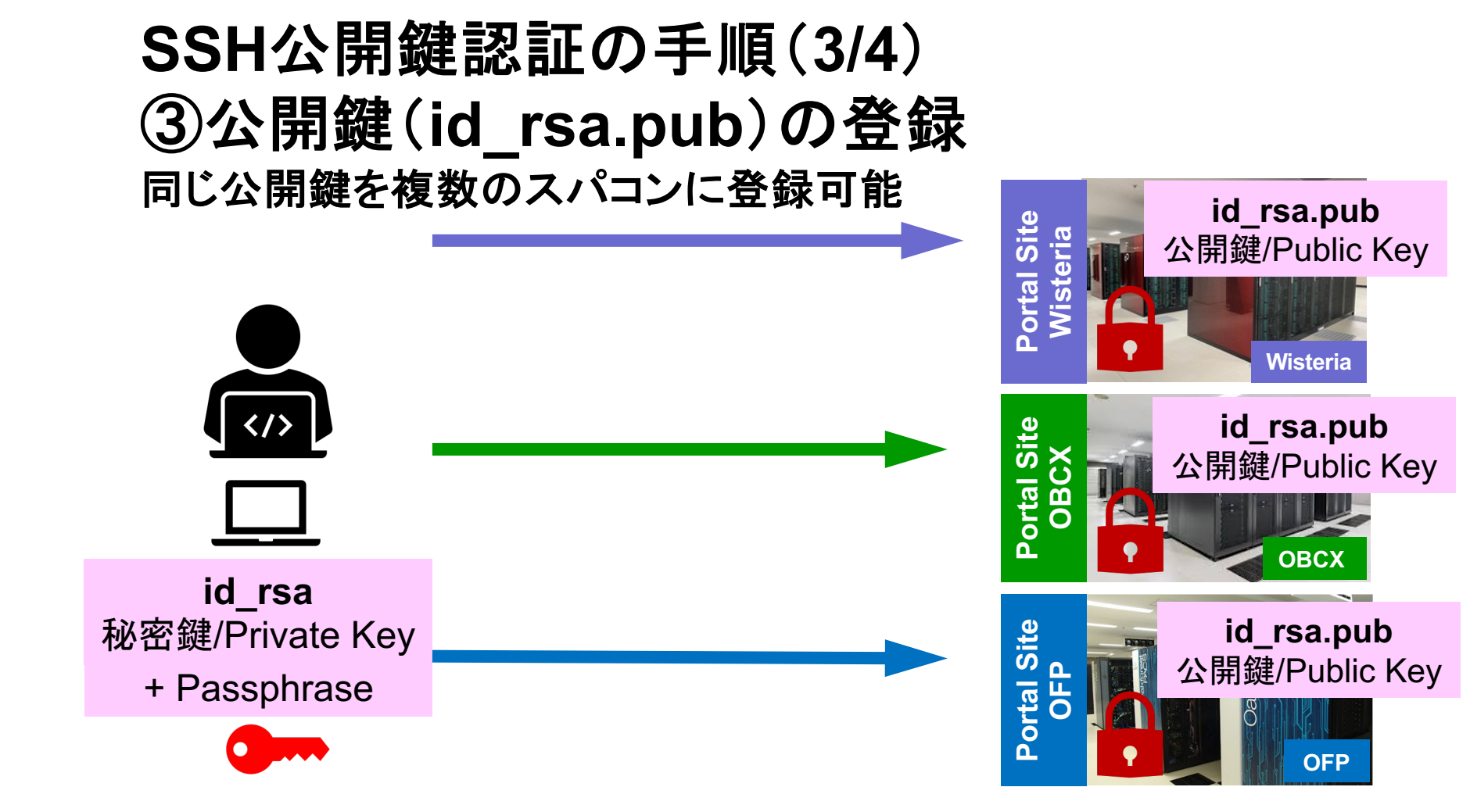

#### SSH Public Key Authentication SSH公開鍵認証 SSH= Secure Shell

#### id\_rsa

- Private Key(秘密鍵) :PC上
- 文字通り「秘密」にしておくこと
  - 他の人に送ってはいけない
  - 基本的には作成した場所からコピーしたり移動することもしないこと
- id\_rsa.pub
  - Public Key (公開鍵) :スパコン上
  - コピー可能,他の人にe-mailで送ることも可能
- ・もし複数のPCからスパコンにログインする場合は、各PCごとに「公開鍵・秘密鍵」のペアをssh-keygenによって作成
  - 各スパコンに複数の公開鍵を登録することは可能
  - スパコン上の公開鍵のうちの一つがPC上の「秘密鍵+Passphrase」とマッチする と確認されるとログインできる

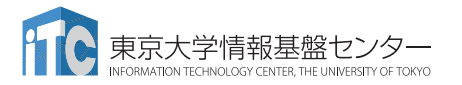

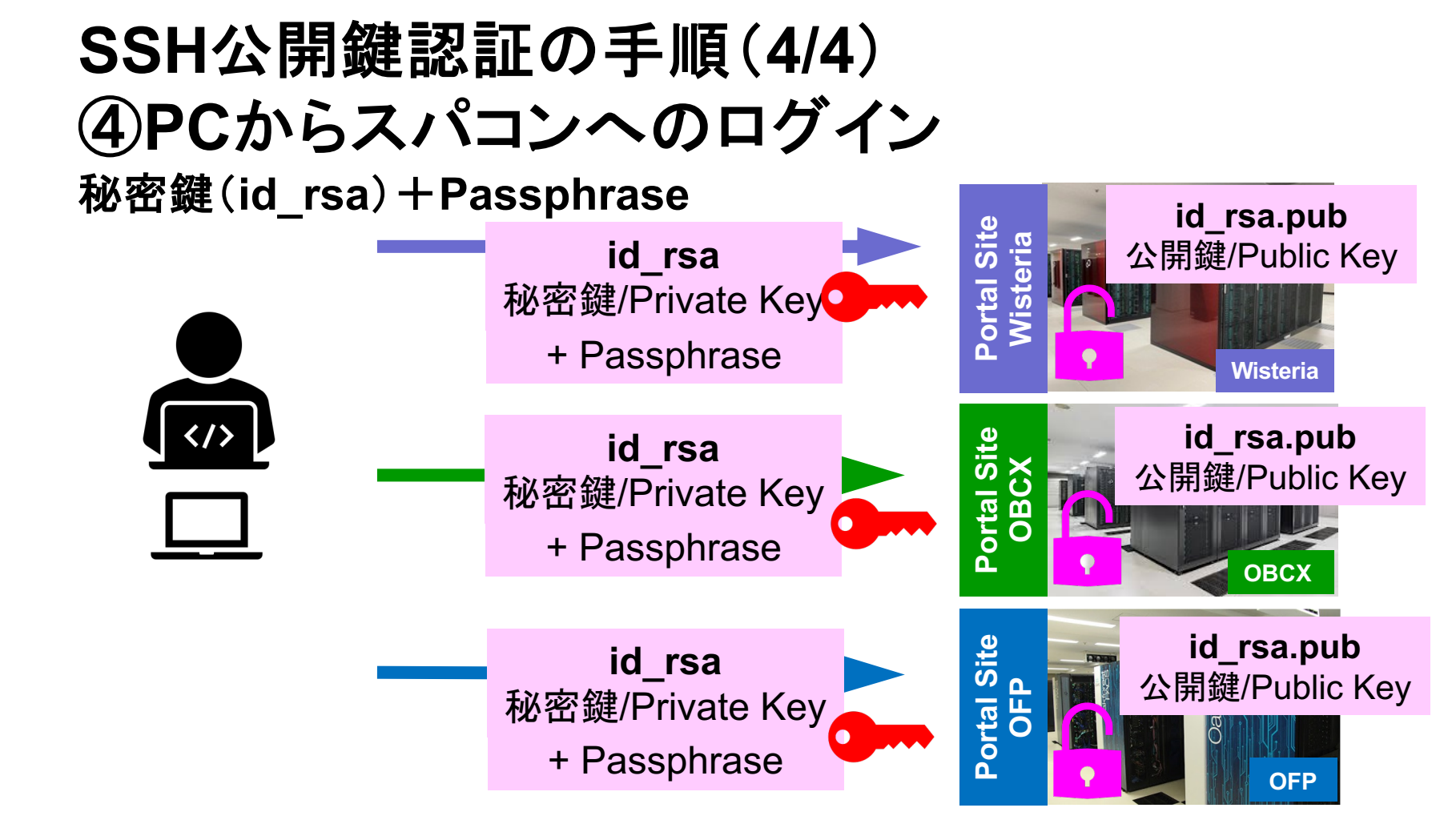

# 複数のPCからスパコンヘログインする場合 には各PCで「公開鍵・秘密鍵」のペア作成

| \$> ssh-key                         | vgen -t rsa                         |
|-------------------------------------|-------------------------------------|
|                                     |                                     |
|                                     |                                     |
| <b>id_rsa</b><br>秘密鍵/Private Key    | <b>id_rsa</b><br>秘密鍵/Private Key    |
| + Passphrase                        | + Passphrase                        |
| <b>id_rsa.pub</b><br>公開鍵/Public Key | <b>id_rsa.pub</b><br>公開鍵/Public Key |

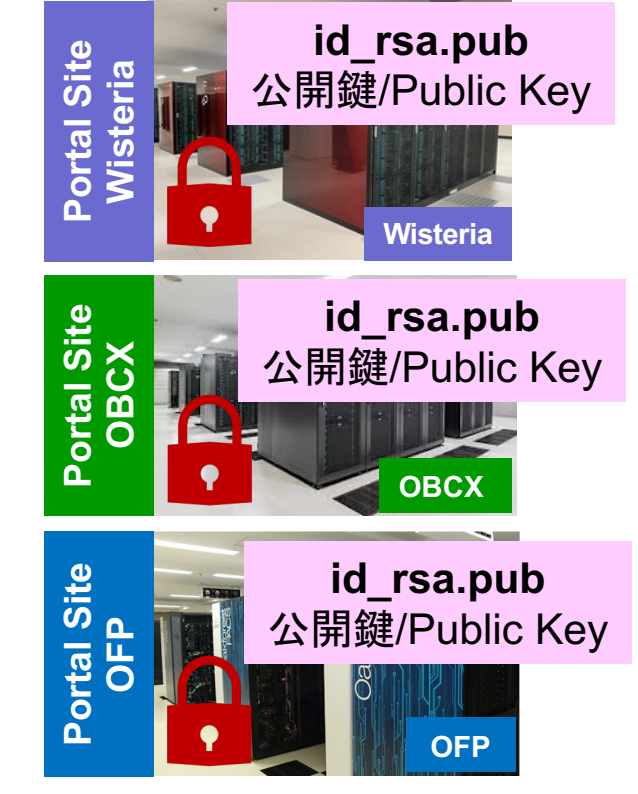

# スパコンには複数の公開鍵を登録できる

| Oakbridge-CX 利用支援ポータル                       | ×   | +            |                |       |         |                   |                |       |          |         |           |          |              |   |      |   |    |   |     |   |     |       |         | _         | ć              | 7    | $\times$ |
|---------------------------------------------|-----|--------------|----------------|-------|---------|-------------------|----------------|-------|----------|---------|-----------|----------|--------------|---|------|---|----|---|-----|---|-----|-------|---------|-----------|----------------|------|----------|
| $\leftarrow$ $\rightarrow$ C $rac{1}{2}$    |     |              | https://       | obcx- | WWW.C   | :c. <b>u-to</b> ł | kyo.ac.j       | jp/cg | ji-bin/ł | hpcport | rtal_u.ja | a/index. | .cgi         |   |      |   |    | Ē | ••• |   | ☆   |       |         | lii\      | Ŧ              | 6    | ⊒^       |
|                                             |     |              |                |       |         | _                 |                |       |          |         |           |          |              |   |      |   |    |   |     |   |     |       |         |           |                |      | _        |
|                                             |     |              |                |       |         |                   |                |       | C        | Dakbrid | dge-CX    | (利用支     | 援ボータノ        | ル |      |   |    |   |     |   |     |       |         | 2 6       | コグア            | ウト   | 2        |
| ■ お知らせ                                      | S   | SH公          | 鼎鍵登録           | ł     |         |                   |                |       |          |         |           |          |              |   |      |   |    |   |     |   |     |       |         |           |                |      | ^        |
| SSH公開鍵登録                                    | 公開的 | 鍵を登録         | いました。          |       |         |                   |                |       |          |         |           |          |              |   |      |   |    |   |     |   |     |       |         |           |                |      |          |
| = メール転送設と                                   |     | まってい         |                | :     | ssh-rsa |                   | .B3Nza(        | С     | JcZ      | nqF9gf  | f3        |          |              |   | 表示   | 肖 | 刂除 |   |     |   |     |       |         |           |                |      |          |
| <ul> <li>ハスリート変更</li> <li>トークン表示</li> </ul> | 空動  | RAICU        | る公開鍵           | :     | ssh-rsa |                   | .B3Nza(        | с     | pW       | /GVie6w | N==       |          |              |   | 表示   | 肖 | 刂除 |   |     |   |     |       |         |           |                |      |          |
| ■ディスク使用量表示                                  |     |              |                |       |         |                   |                |       |          |         |           |          |              |   |      |   |    |   |     |   |     |       |         |           |                |      |          |
| ■プリポスト予約                                    | 登録  | 录方式          |                |       | ● 直接,   | 人力                |                |       |          |         |           |          |              |   | <br> |   |    |   |     |   |     |       |         |           |                |      |          |
| ■ ドキュメント閲覧                                  |     |              |                | (     | ノファ・    | イルアッ              | ップロー           | - 14  |          |         |           |          |              |   |      |   |    |   |     |   |     |       |         |           |                |      |          |
| - OSS                                       |     |              |                |       |         |                   |                |       |          |         |           |          |              |   |      |   |    | ] |     |   |     |       |         |           |                |      |          |
|                                             |     |              |                |       |         |                   |                |       |          |         |           |          |              |   |      |   |    |   |     |   |     |       |         |           |                |      |          |
|                                             |     |              |                |       |         |                   |                |       |          |         |           |          |              |   |      |   |    |   |     |   |     |       |         |           |                |      |          |
|                                             |     |              |                |       |         |                   |                |       |          |         |           |          |              |   |      |   |    |   |     |   |     |       |         |           |                |      |          |
|                                             |     |              |                |       |         |                   |                |       |          |         |           |          |              |   |      |   |    |   |     |   |     |       |         |           |                |      |          |
|                                             |     |              |                |       |         |                   |                |       |          |         |           |          |              |   |      |   |    |   |     |   |     |       |         |           |                |      |          |
|                                             |     |              |                |       |         |                   |                |       |          |         |           |          |              |   |      |   |    |   |     |   |     |       |         |           |                |      |          |
|                                             |     |              |                |       |         |                   |                |       |          |         |           |          |              |   |      |   |    |   |     |   |     |       |         |           |                |      |          |
|                                             |     |              |                |       |         |                   |                |       |          |         |           |          |              |   | <br> |   |    |   |     |   |     | Соруг | ight 20 | 019 FUJ   | ITSU           | LIMI | ✓<br>TED |
| ページ内検索                                      | ~ ~ | <i>ব</i> শ্ব | 強調表示( <u>A</u> | ) 大:  | 文字/小;   | 文字を区              | ≤別( <u>C</u> ) | 発音    | 百区别符     | 日子を区別   | 別(1) 主    | 単語単位     | ( <u>W</u> ) |   |      |   |    |   |     |   |     |       |         |           |                |      | ×        |
|                                             | 3   | ف            | 5              | •     | 30      | \$                | Ľ              | )     |          |         |           |          |              |   |      |   |    |   |     | Ŷ | ^ 👬 | te (  | 8 1     | 2<br>2020 | 2:36<br>)/04/1 | 15   | 1        |

## スパコンには複数の公開鍵を登録できる

### \$ cd .ssh \$ ls authorized\_keys

authorized\_keys

#### \$ cat authorized\_keys ssh-rsa

**.ssh/authorized\_keys**には登録された公開鍵が格納されて いる。このファイルの後ろに新たな公開鍵(new\_public.key) を付け加えることもできる。

HGCAB3NzaC1yc2EAAAABIwAAAQEA1r0Hr8M1JIJB02n9S0GQm0xzGCwh3PpcJo7Z8oDr6HCAXhbKz HA0ibRMJFCwDJCRGNJlYiHEYHWzouuXGNa9teso7aXYkq2Pxb076C60ZCPoLqf/jQRqnUSnjHJ4Ug mDdlQWaAks+q/2ExOwjBB6GZmaHGijTximOFGiM1DI780HkHC8pFzjvP2kT9yRvykvOVvlG10VYi+ 5CawYfuROiRBjfUS47RS01CzjNP20pY057DUCf0v+/8B1+l1wilbjKQHjuNp5XuclFfFdGaxfJchD /sB5sRxtYfz80xzwGmN8pVecpUjd//xAqdYYHmLAKUE20H8MnBIRybpWGVie6w64 ssh-rsa

AAAAB3NzaC1yc2EAAAADAQABAAABAQDa6InmOYYaCrWjQDukjiNEfdW8veUwJyZtEI3oDu0A28eey 6p0wbtI7JB09xnI1707HG4yYvOM81+/nlAHy5tAfJly0dsPzjTgdTBLdgi3cSf5pWEY6U96yaEr0E i8Wge1HkXrhcwUjGDVTzvT0Refe6zLdRziL/KNmmesSQfR5lsZ/ihsjMgFxGaKsHHq/IErCtHIIIf 9V/Ds2yj6vkAaWH6asBn+ZsRiRFvwHPhkYAnp/j3LY6b8Qfqg0p4WZRenh/HgySWTYIGi8x67VzMa Ulm9qlK0QFMCaK2rivX1fmbwyWJ/vrWDqiek6YXoxLDu+GPeQ4CPvxJcZnqF9gf3

\$ cp authorized\_keys tmp
\$ cat tmp new\_public.key > authorized\_keys

## 各スパコンに複数の鍵を登録する

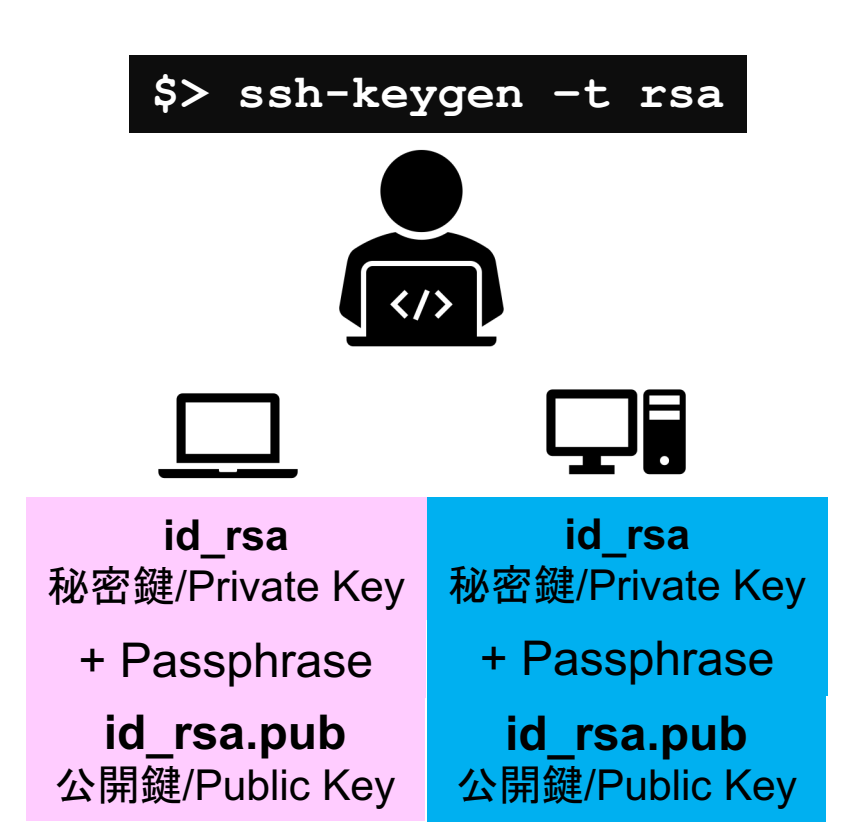

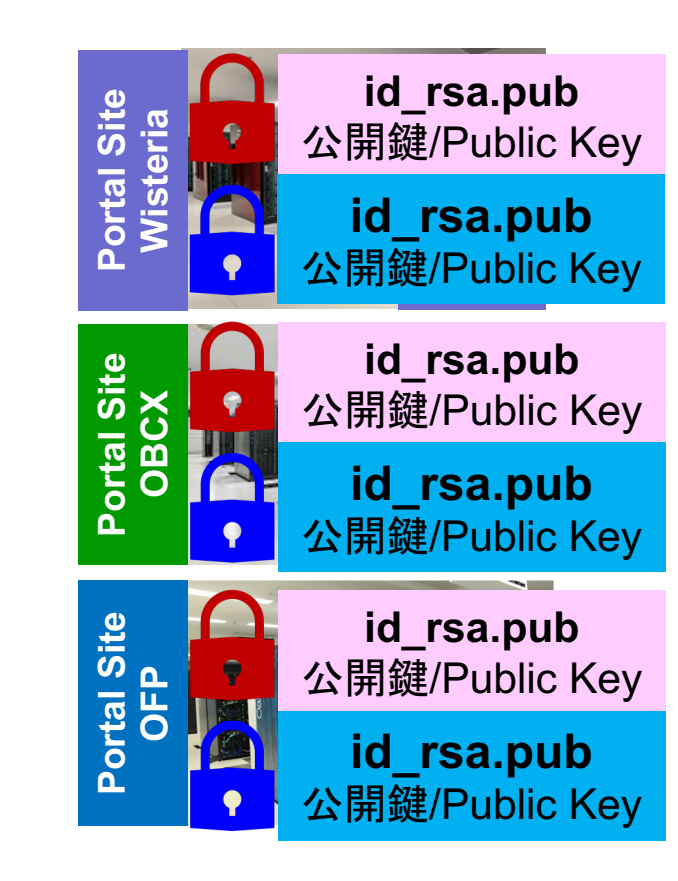

### • PC上のソフトウェア類の準備

- ・スパコンへのログイン
- ・ログインしたら・・・
- ・講習会で使うコミュニケーションツール (Zoom, Slack)の設定
- 東大情報基盤センターのスパコン

PCからログイン

\$ ssh tVWXYZ@wisteria.cc.u-tokyo.ac.jp Enter passphrase for key '/home/user/.ssh/id\_rsa: Your Passphrase

Enter

#### 1. ssh tVWXYZ@wisteria.cc.u-tokyo.ac.jp <Enter> 2. 鍵生成時に打ち込んだPassphrase < Enter>

## ログインノードと計算ノード

Wisteria は主にログインノードと計算ノードから構成されています。

- ログインノード:プログラム作成、コンパイル、ジョブ投入
- 計算ノード:ユーザプログラムを実行
  - バッチジョブ実行:バッチジョブシステムに処理を依頼して実行する方法。スパコン環境で一般的。実行処理をスクリプトで指示。長時間、大規模実行。
  - インタラクティブジョブ実行:PCでの実行のように、コマンド入力で対話的に実行する方法。デバッグ用、短時間、数ノード実行。
- /home はログインノードからのみ参照できます。/work はログインノードと計算ノード両方から参照できます。基本的には /work で作業します。

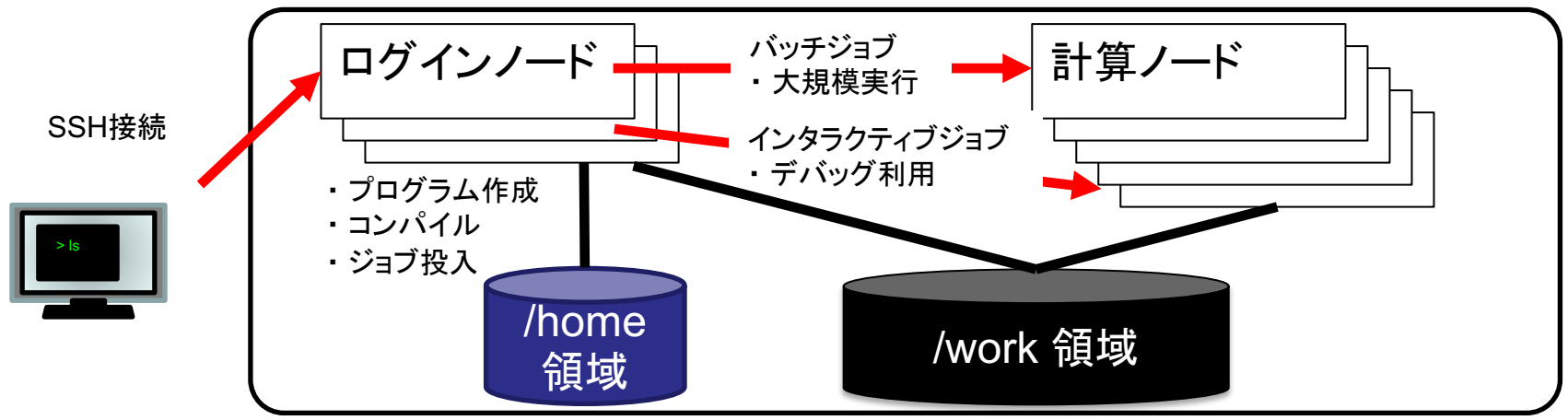

ログインしたら

#### \$ pwd

#### /home/tVWXYZ

\$ cd /work/gt01/tVWXYZ
\$ pwd

#### /work/gt01/tVWXYZ

\$cd \$pwd

/home/tVWXYZ

 ログインしたら「/home/tVWXYZ」に入る
 /homeは容量が少ないので 「/work/gt01/tVWXYZ」に移動すること
 「cd」でホームに戻れます

# チーム専用ディレクトリ

- 本ミニキャンプでは、個人利用の /work/gt01/tVWXYZ ディレクトリの 他に、チーム専用のディレクトリが利用できます。チームで共有するコ ードやデータなどはこちらに転送ください。
- チーム専用ディレクトリへは、同一チームのメンバーの講習会アカウントと一般アカウント(事前申告があった場合のみ)、メンターのアカウントがアクセスできます。
- チーム専用ディレクトリは、講習会の受付番号が k24-04-227-xxのとき、以下となります。
  - /work/gt01/GROUP\_227-xx

# Copy: PC to Wisteria

\$ scp ./a.dat tVWXYZ@wisteria.cc.u-tokyo.ac.jp:

PC上のCurrent Directoryに例えば「a.dat」というファイルがあるとき、「a.dat」をWisteriaのホーム ディレクトリ(/home/tVWXYZ)の下にコピーする

\$ scp ./a.dat tVWXYZ@wisteria.cc.u-tokyo.ac.jp:/work/gt01/tVWXYZ/test/ PC上のCurrent Directoryに例えば「a.dat」というファイルがあるとき、「a.dat」をWisteria上のディ レクトリ「/work/gt01/tVWXYZ/test」の下にコピーする

#### \$ scp -r ./testL tVWXYZ@wisteria.cc.u-tokyo.ac.jp:

PC上のCurrent Directory下に例えば「testL」というディレクトリがあるとき、「testL」及びその中 身をWisteriaのホームディレクトリ(/home/tVWXYZ)の下にコピーする

\$ scp -r ./testL tVWXYZ@wisteria.cc.u-tokyo.ac.jp:/work/gt01/tVWXYZ/test
PC上のCurrent Directory下に例えば「testL」というディレクトリがあるとき、「testL」及びその中
身をWisteria上のディレクトリ「/work/gt01/tVWXYZ/test」の下にコピーする

## Copy: Wisteria to PC

#### \$ scp tVWXYZ@wisteria.cc.u-tokyo.ac.jp:~/a.dat ./

Wisteriaのホームディレクトリ(/home/tVWXYZ)下に例えば「a.dat」があるとき、PC上のCurrent Directory下に「a.dat」をコピーする

\$ scp tVWXYZ@wisteria.cc.u-tokyo.ac.jp:/work/gt01/tVWXYZ/test/a.dat ./ Wisteria上にディレクトリ「/work/gt01/tVWXYZ/test/」があり、その中に「a.dat」があるとき、「a.dat」を PC上のCurrent Directoryにコピーする

#### \$ scp -r tVWXYZ@wisteria.cc.u-tokyo.ac.jp:~/L1 ./

Wisteriaのホームディレクトリ(/home/tVWXYZ)下にディレクトリ「L1」があるとき、「L1」とその中身を PC上のCurrent Directoryにコピーする

\$ scp -r tVWXYZ@wisteria.cc.u-tokyo.ac.jp:/work/gt01/tVWXYZ/test/L1 ./ Wisteria上のディレクトリ「/work/gt01/tVWXYZ/test/L1」があるとき、「L1」とその中身をPC上の Current Directoryにコピーする

| ポータ                                               | ルサイトでのマニュアル等閲覧(1/2)                                                                                                  |
|---------------------------------------------------|----------------------------------------------------------------------------------------------------|
| <ul> <li>Wisteria 利用支援ポータル</li> </ul>             | × +                                                                                                    |
| $\leftrightarrow$ $\rightarrow$ C $\bullet$ wiste | ria-www.cc.u-tokyo.ac.jp/cgi-bin/hpcportal_gm.ja/index.cgi                                                           |
|                                                   | Wisteria 利用支援ポータル グルー                                                                                                |
| ■ お知らせ<br>■ SSH公開鍵登録                              | ドキュメント閲覧の利用について                                                                                                    |
| ■メール転送設定                                          | Wisteria マニュアルの Web 閲覧サービスを利用するにあたっては、                                                                               |
| ■ パスワード変更                                         | 以下の禁止事項を遵守していただきます。                                                                                                  |
| ■ トークン表示<br>■ ディスク使用量表示                           | <ul> <li>核兵器又は生物化学兵器及びこれらを運搬するためのミサイル等の大量破壊兵器の開発、設計、製造、保管及び使用等の<br/>目的に利用しない。</li> </ul>                             |
| プリポスト予約                                           | • スーパーコンピュータの利用が認められた利用者本人のみが利用し、他者には利用させない。                                                                         |
| 「ドキュメント閲覧                                         | • 本マニュアルの情報(印刷、コピーしたものを含む)を、利用者以外に開示または提供しない。                                                                        |
| -035                                              | <ul> <li>当センターが上記条項の違反、その他不正使用を検知した場合、当センターは利用者の Web 閲覧サービスの利用を直ち<br/>に停止することができる。また、利用者はこれに対して一切異議を唱えない。</li> </ul> |
|                                                   | 上記禁止事項を<br>遵守する                                                                                                    |

# ポータルサイトでのマニュアル等閲覧(2/2)

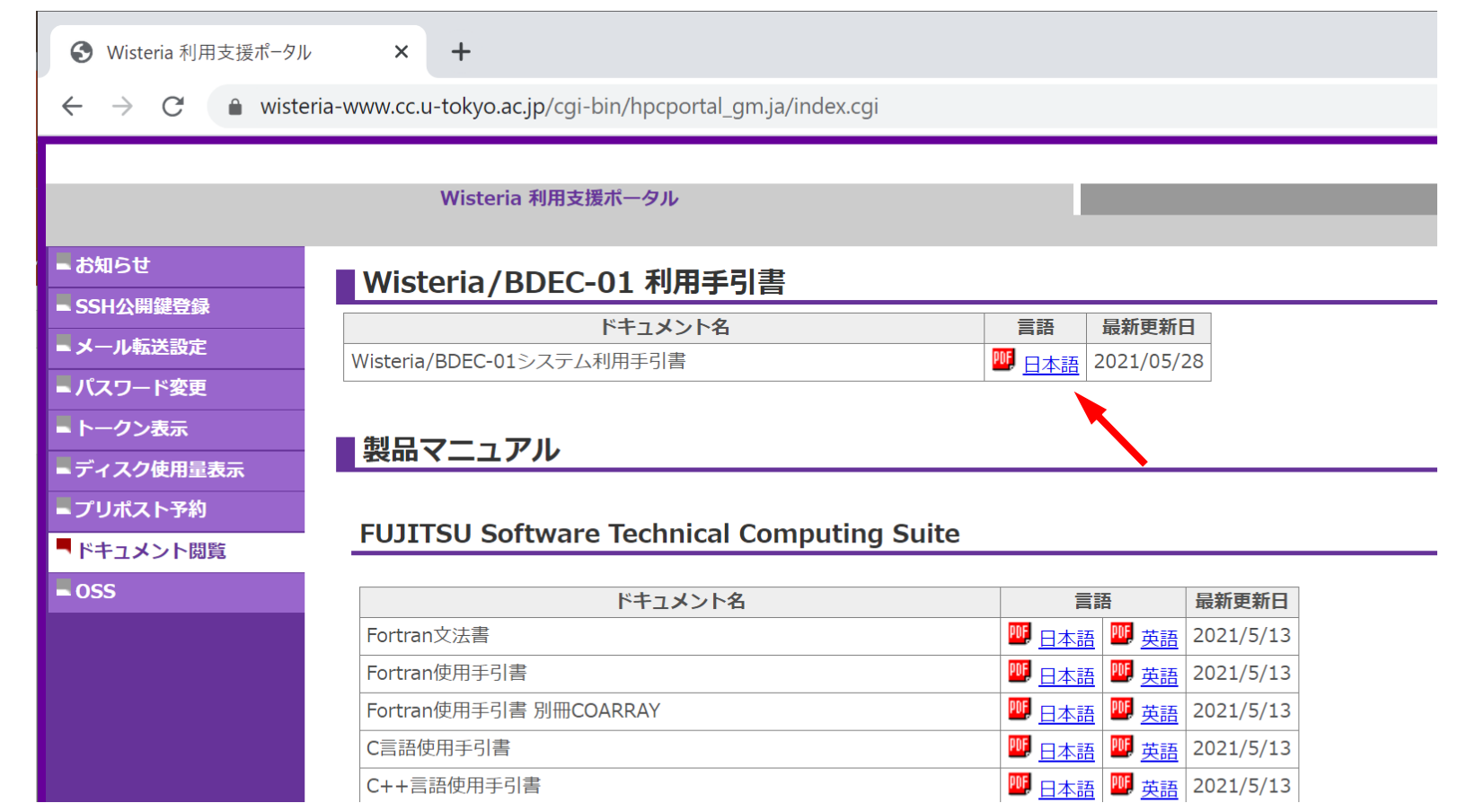

# ライブラリのインストールなど

- 個人利用するライブラリなどは、計算ノードから参照できるように /work 以下のディレクトリ(/work/gt01/tVWXYZ)にインストールしてください。
- コンパイルに必要なシステムにインストール済みのライブラリは事前に module load してください。プログラム実行時にもそれらを module load する必要があります。
- ライブラリはログインノードでコンパイルして構いません。ただし、ログインノードは他 ユーザと共有して利用されているため、コンパイルやファイル表示・編集などを除い てプログラムの実行は禁止されていますので、ご注意ください。
- Python利用者で必要なモジュールを PyPIでインストールする(pip コマンドを使う) 場合は、事前に必要なモジュールを module load して、いくつかオプションを与えて pip install する必要があります。詳細は下記などを参照してください。この他に Anaconda や miniconda を使うこともできます。
  - <u>https://www.cc.u-tokyo.ac.jp/public/VOL21/No4/11.201907python.pdf</u>

### ・PC上のソフトウェア類の準備

- ・スパコンへのログイン
- ログインしたら・・・
- ・講習会で使うコミュニケーションツール (Zoom, Slack)の設定
- 東大情報基盤センターのスパコン

### Zoomの準備

・ ダウンロード:

https://zoom.us/download#client\_4meeting

クライアントを事前にインストールしてください。

- 今回、各自のZoomアカウントを作る必要はありません。

- インストール済みの方は、必ず最新バージョンに更新してください。
   最新バージョンでないと接続できない可能性があります!!
- ・ 使い方:

https://utelecon.adm.u-tokyo.ac.jp/zoom/how\_to\_use

### Slackの登録

- 本ミニキャンプでは、申込時に登録されたメールアドレスに対して、ミニキャンプ用のSlack ワークスペースへ招待致します。
- 申込時と異なるメールアドレスを登録したい場合は、ご相談ください。
- チャンネルは、

「第11回 GPUミニキャンプ」は、utokyo-20240617
 を利用します。

### • PC上のソフトウェア類の準備

- ・スパコンへのログイン
- ログインしたら・・・
- 講習会で使うコミュニケーションツール (Zoom, Slack)の設定
- ・東大情報基盤センターのスパコン

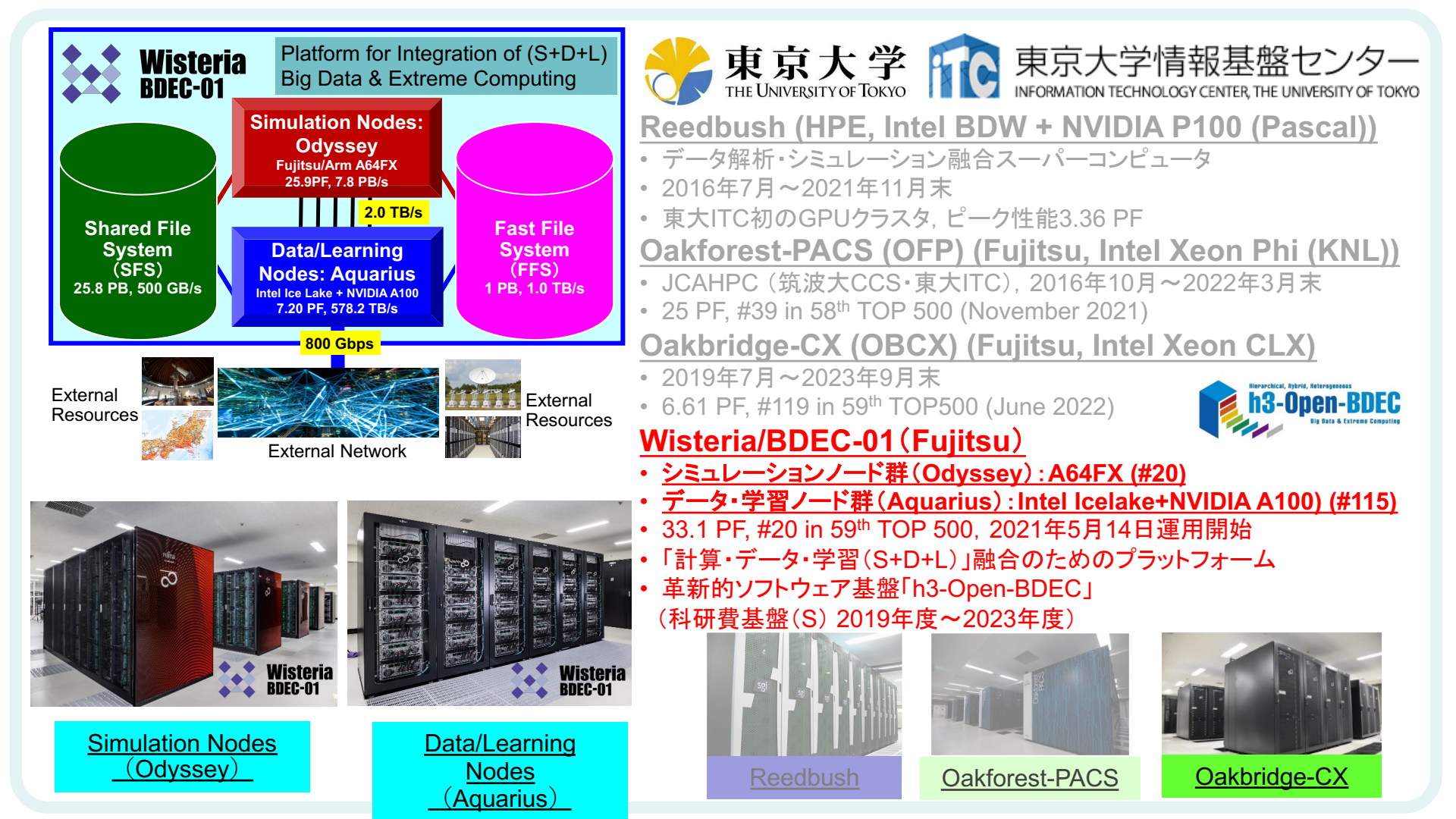

# Wisteria/BDEC-01

- 2021年5月14日運用開始
   東京大学柏Ⅱキャンパス
- 33.1 PF, 8.38 PB/sec., <u>富士通製</u>
   ~4.5 MVA(空調込み), ~360m<sup>2</sup>
- Hierarchical, Hybrid, Heterogeneous (h3)
- ・2種類のノード群
  - シミュレーションノード群(S, SIM): Odyssey
    - ・従来のスパコン
    - Fujitsu PRIMEHPC FX1000 (A64FX), 25.9 PF - 7,680ノード(368,640 コア), 20ラック, Tofu-D
  - データ・学習ノード群(D/L, DL): Aquarius
    - ・データ解析,機械学習
    - Intel Xeon Ice Lake + NVIDIA A100, 7.2 PF
      - 45ノード(Ice Lake:90基, A100:360基), IB-HDR
    - 一部は外部リソース(ストレージ,サーバー,センサー ネットワーク他)に直接接続
  - ファイルシステム:共有(大容量)+高速

BDEC:「計算・データ・学習(S+D+L)」 融合のためのプラットフォーム (Big Data & Extreme Computing)

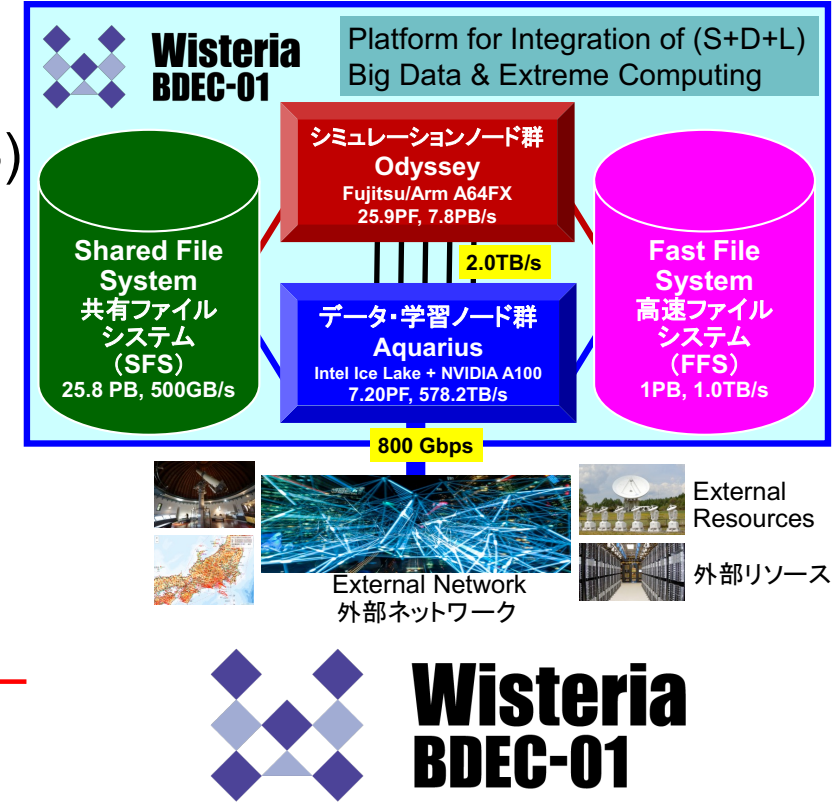

### 2022年度分野別 ■汎用CPU, ■GPU

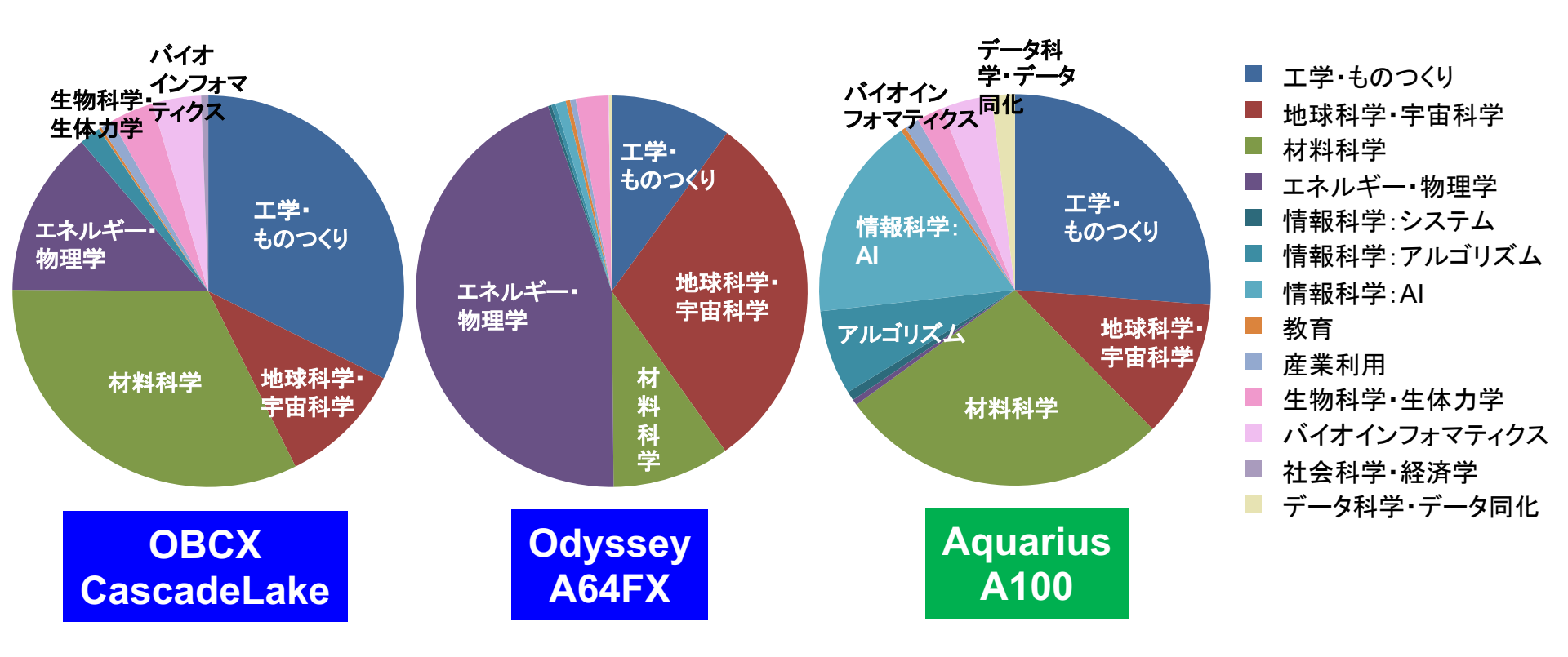

### 2023年度分野別 ■汎用CPU, ■GPU

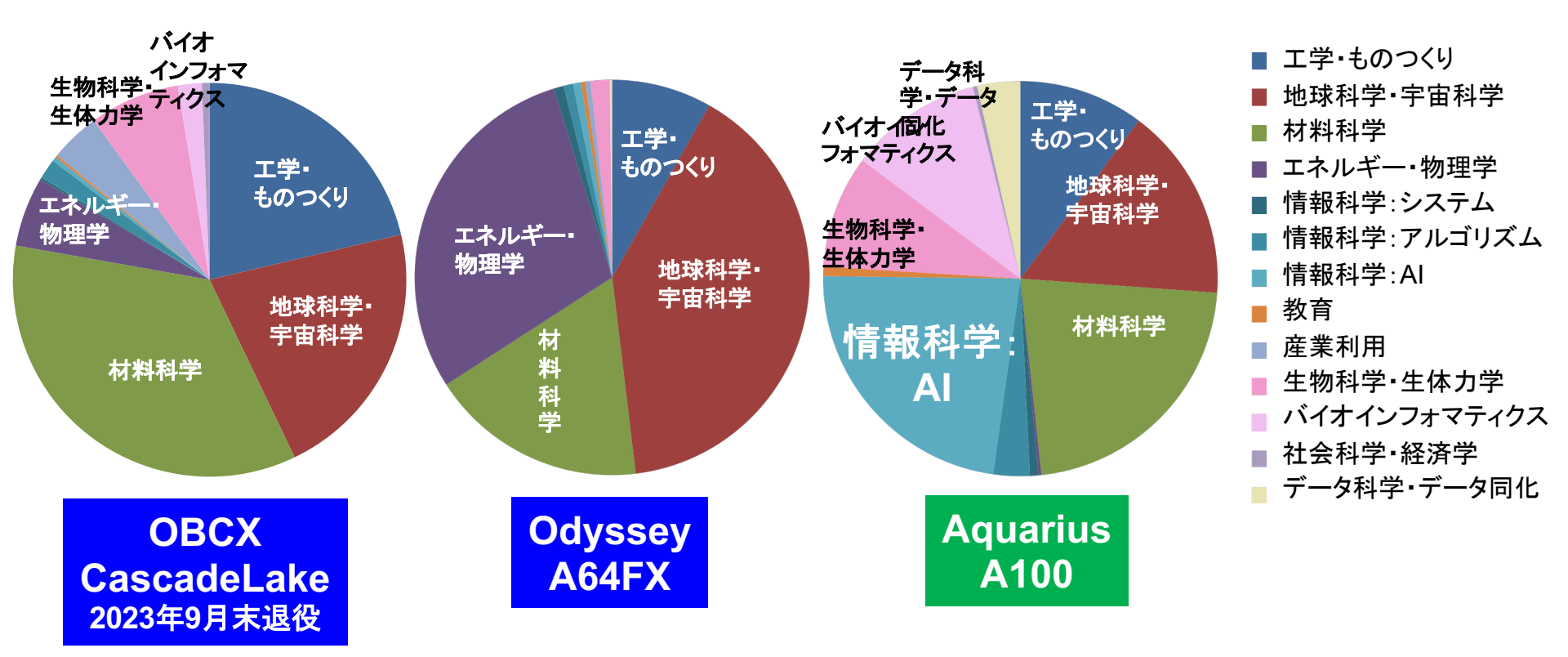

YouTubeチャンネルのご紹介

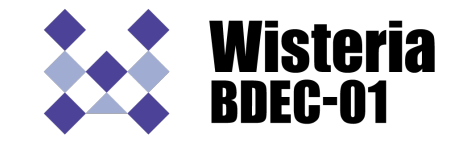

研究事例紹介や、セミナー・講習会の録画などをご覧になれます。

・「東京大学情報基盤センター」チャンネル

https://www.youtube.com/channel/UC2CHaGp1AO-vqRIV7wmU0-w

- Wisteria/BDEC-01システム紹介
   <u>https://www.youtube.com/watch?v=SXjYtatzo-</u>
   <u>4&list=PLobjSv\_ny85IW03OAPUJ9DWJoHhNiQgvY&index=3&t=104s</u>
- 第10回JCAHPCセミナー
   <u>https://www.youtube.com/playlist?list=PLobjSv\_ny85mfPTuCC2i7r\_sPQYKZvy2e</u>
- 柏キャンパス一般公開
   <u>https://www.youtube.com/playlist?list=PLobjSv\_ny85kr1lg2m-bUiMC2a9W6k53u</u>
   <u>https://www.youtube.com/watch?v=q-0QtU7Ops4&t=116s</u>
- JCAHPCセミナー:「人類と地球を護るスーパーコンピューティング」
   <a href="https://www.youtube.com/playlist?list=PLobjSv">https://www.youtube.com/playlist?list=PLobjSv</a> ny85l-z-VJCy690ZjIAA04xCRA
- お試しアカウントつき講習会 <u>https://www.youtube.com/playlist?list=PLobjSv\_ny85kXY2Mtnhn1k7pM-epQaD2y</u>